| arbo<br>unie       | Goedemiddag Fiep                      | Berichten      | 72 | Acties           |
|--------------------|---------------------------------------|----------------|----|------------------|
| 🛠 Startpagina      | Weikom bij het portaal van Arbo Unie! | Geen berichten |    | :2:              |
| 😫 Gebruikersbeheer |                                       | ALLE BERICHTEN |    | Gebruikersbeheer |
|                    |                                       |                |    |                  |
|                    |                                       |                |    |                  |
|                    |                                       |                |    |                  |
|                    |                                       |                |    |                  |
|                    |                                       |                |    |                  |
|                    |                                       |                |    |                  |
|                    |                                       |                |    |                  |
|                    |                                       |                |    |                  |
| Vragen 🖸           |                                       |                |    |                  |
| ≡ Instellingen     |                                       |                |    |                  |
| 3 Inklappen        |                                       |                |    |                  |
| ្វ Uitloggen       |                                       |                |    |                  |

- 1. Klik op 'Gebruikersbeheer' in het menu aan de linkerzijde
- 2. Klik op 'Gebruikers' (het kan zijn dat je direct in het juiste scherm terecht komt)
- 3. Selecteer de gebruiker van wie je het account wilt verwijderen/deactiveren
- 4. Klik op 'Ja' bij specifieke geldigheidsperiode account instellen
- 5. Vul de datum in waarop je het account wilt laten verwijderen of druk op 'meteen deactiveren' als je het account per direct wilt deactiveren
- 6. Druk op opslaan
- 7. Nu zie je bovenaan bij status 'verlopen' staan

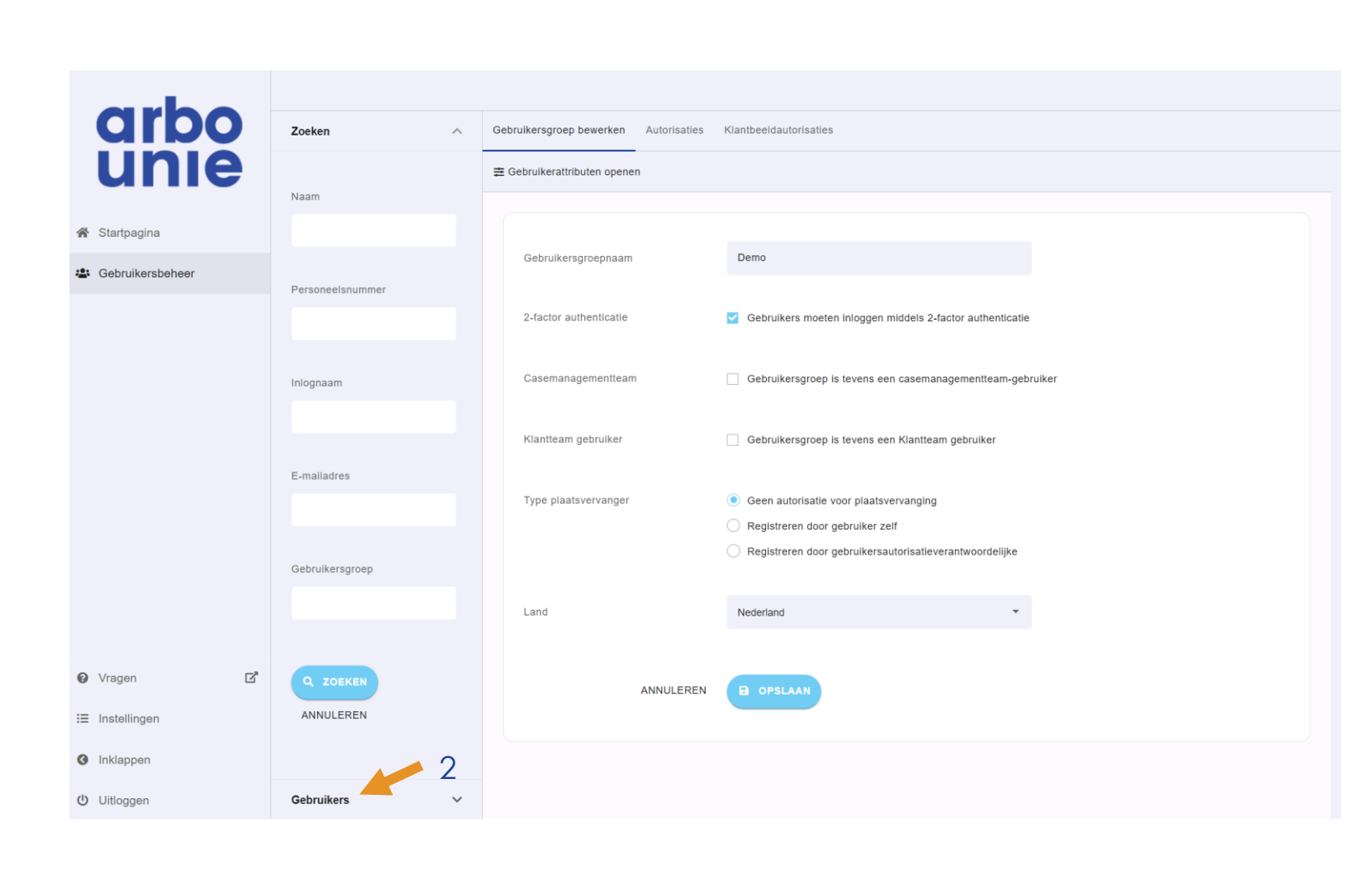

- 1. Klik op 'Gebruikersbeheer' in het menu aan de linkerzijde
- 2. Klik op 'Gebruikers'
- 3. Selecteer de gebruiker van wie je het account wilt verwijderen/deactiveren
- 4. Klik op 'Ja' bij specifieke geldigheidsperiode account instellen
- 5. Vul de datum in waarop je het account wilt laten verwijderen of druk op 'meteen deactiveren' als je het account per direct wilt deactiveren
- 6. Druk op opslaan
- 7. Nu zie je bovenaan bij status 'verlopen' staan

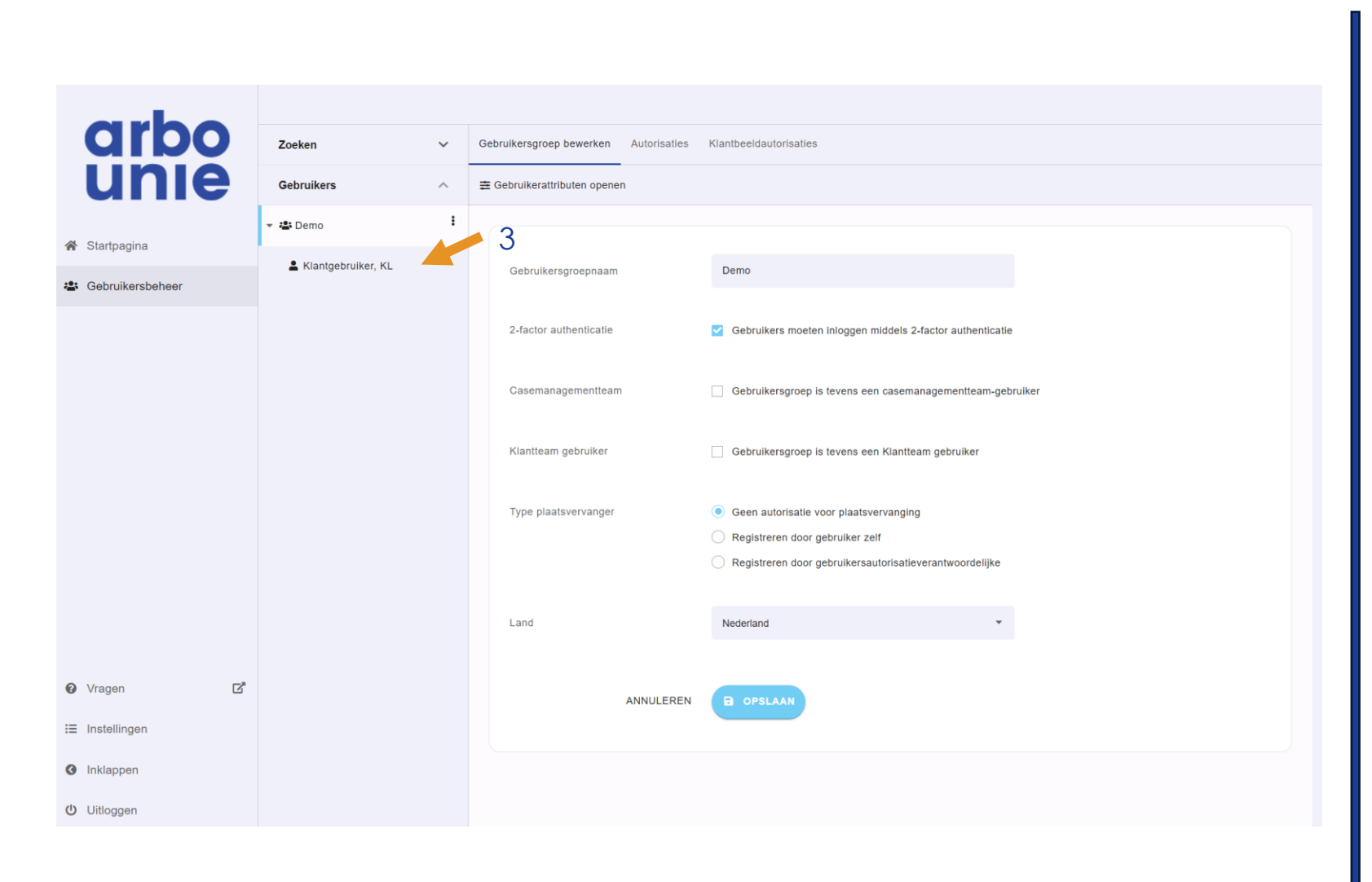

- 1. Klik op 'Gebruikersbeheer' in het menu aan de linkerzijde
- 2. Klik op 'Gebruikers'
- 3. Selecteer de gebruiker van wie je het account wilt verwijderen/deactiveren
- 4. Klik op 'Ja' bij specifieke geldigheidsperiode account instellen
- 5. Vul de datum in waarop je het account wilt laten verwijderen of druk op 'meteen deactiveren' als je het account per direct wilt deactiveren
- 6. Druk op opslaan
- 7. Nu zie je bovenaan bij status 'verlopen' staan

| arbo             |                      |   |                                                                                                    |
|------------------|----------------------|---|----------------------------------------------------------------------------------------------------|
| odibo            | Zoeken               | ~ | Gebruiker bewerken Autorisaties Contract Agenda                                                    |
| unie             | Gebruikers           | ^ | Iniognaam 🥑 * au.klant                                                                             |
|                  | 👻 🚢 Demo             | : |                                                                                                    |
| Startpagina      | 💄 Klantgebruiker, KL |   | WACHTWOORD RESETTEN                                                                                |
| Gebruikersbeheer |                      |   | 4                                                                                                  |
|                  |                      |   | Specifieke geldigheidsperiode account 💿 Nee 🔿 Ja 🦰 instellen                                       |
|                  |                      |   | 2-factor authenticatie                                                                             |
|                  |                      |   |                                                                                                    |
|                  |                      |   | Klik hier om de two-factor autorisatie gegevens en de back-upcode van deze gebruiker te vernieuwen |
|                  |                      |   | Euortiatial                                                                                        |
|                  |                      |   | r unvisume                                                                                         |
|                  |                      |   | Land Nederland -                                                                                   |
|                  |                      |   |                                                                                                    |
|                  |                      |   | Notities                                                                                           |
| 9 Vragen 🖸       |                      |   |                                                                                                    |
| Ξ Instellingen   |                      |   |                                                                                                    |
| Inklappen        |                      |   | ANNULEREN B OPSLAAN                                                                                |
|                  |                      |   |                                                                                                    |
| onoggen          |                      |   |                                                                                                    |

- 1. Klik op 'Gebruikersbeheer' in het menu aan de linkerzijde
- 2. Klik op 'Gebruikers'
- 3. Selecteer de gebruiker van wie je het account wilt verwijderen/deactiveren
- 4. Klik op 'Ja' bij specifieke geldigheidsperiode account instellen
- 5. Vul de datum in waarop je het account wilt laten verwijderen of druk op 'meteen deactiveren' als je het account per direct wilt deactiveren
- 6. Druk op opslaan
- 7. Nu zie je bovenaan bij status 'verlopen' staan

| arbo                                                      | Zoeken V Gebruiker bewerken Autorisaties Contract Agenda |                                                  |                                                                                                    |  |  |
|-----------------------------------------------------------|----------------------------------------------------------|--------------------------------------------------|----------------------------------------------------------------------------------------------------|--|--|
| unie                                                      | Gebruikers ^                                             | Specifieke geldigheldsperiode account O Nee I Ja |                                                                                                    |  |  |
| A Ctataging                                               | ▪ ≇ Demo                                                 | instellen                                        |                                                                                                    |  |  |
| <ul> <li>Startpagina</li> <li>Gebruikersbeheer</li> </ul> | 💄 Klantgebruiker, KL                                     | Einddatum account                                | â.                                                                                                 |  |  |
| -                                                         |                                                          |                                                  | S METEEN DEACTIVEREN                                                                               |  |  |
|                                                           |                                                          |                                                  |                                                                                                    |  |  |
|                                                           |                                                          | 2-factor authenticatie                           | Gebruiker heeft 2-factor authenticatie                                                             |  |  |
|                                                           |                                                          |                                                  | Klik hier om de two-factor autorisatie gegevens en de back-upcode van deze gebruiker te vernieuwen |  |  |
|                                                           |                                                          | Functletitel                                     |                                                                                                    |  |  |
|                                                           |                                                          |                                                  |                                                                                                    |  |  |
|                                                           |                                                          | Land                                             | Nederland 👻                                                                                        |  |  |
|                                                           |                                                          | Notities                                         |                                                                                                    |  |  |
| P Vragen 17                                               |                                                          |                                                  |                                                                                                    |  |  |
| i≣ Instellingen                                           |                                                          |                                                  |                                                                                                    |  |  |
| Inklappen                                                 |                                                          | ANNULEREN                                        | D OPSLAAN                                                                                          |  |  |
| <b>U</b> Uitloggen                                        |                                                          |                                                  |                                                                                                    |  |  |

- 1. Klik op 'Gebruikersbeheer' in het menu aan de linkerzijde
- 2. Klik op 'Gebruikers'
- 3. Selecteer de gebruiker van wie je het account wilt verwijderen/deactiveren
- 4. Klik op 'Ja' bij specifieke geldigheidsperiode account instellen
- 5. Vul de datum in waarop je het account wilt laten verwijderen of druk op 'meteen deactiveren' als je het account per direct wilt deactiveren
- 6. Druk op opslaan
- 7. Nu zie je bovenaan bij status 'verlopen' staan

| arbo                                                                                     | Zoeken v Gebruiker bewerken Autorisaties Contract Agenda |                                       |                                                                                                    |  |  |
|------------------------------------------------------------------------------------------|----------------------------------------------------------|---------------------------------------|----------------------------------------------------------------------------------------------------|--|--|
| unie                                                                                     | Gebruikers                                               | Specifieke geldigheidsperiode account | Nee 💿 Ja                                                                                                    |  |  |
|                                                                                          | - 🔹 Demo 🚦                                               | instellen                             |                                                                                                    |  |  |
| Startpagina                                                                              | 💄 Klantgebruiker, KL                                     | Einddatum account                     | 節                                                                                                    |  |  |
| Gebruikersbeheer                                                                         |                                                          | 2-factor authenticatie                | METEEN DEACTIVEREN     Gebruiker heeft 2-factor authenticatie     Klik hier om de two-factor autorisatie gegevens en de back-upcode van deze gebruiker te vernieuwen |  |  |
|                                                                                          |                                                          | Functietitei                          |                                                                                                    |  |  |
|                                                                                          |                                                          | Notities                              | vedenand •                                                                                                    |  |  |
| <ul> <li>e Vragen</li> <li>i≡ Instellingen</li> <li>e Inklappen</li> <li>e Um</li> </ul> |                                                          | ANNULEREN                             | B OPSLAAN                                                                                                    |  |  |
| Uitloggen                                                                                |                                                          |                                       |                                                                                                    |  |  |

- 1. Klik op 'Gebruikersbeheer' in het menu aan de linkerzijde
- 2. Klik op 'Gebruikers'
- 3. Selecteer de gebruiker van wie je het account wilt verwijderen/deactiveren
- 4. Klik op 'Ja' bij specifieke geldigheidsperiode account instellen
- 5. Vul de datum in waarop je het account wilt laten verwijderen of druk op 'meteen deactiveren' als je het account per direct wilt deactiveren
- 6. Druk op opslaan
- 7. Nu zie je bovenaan bij status 'verlopen' staan

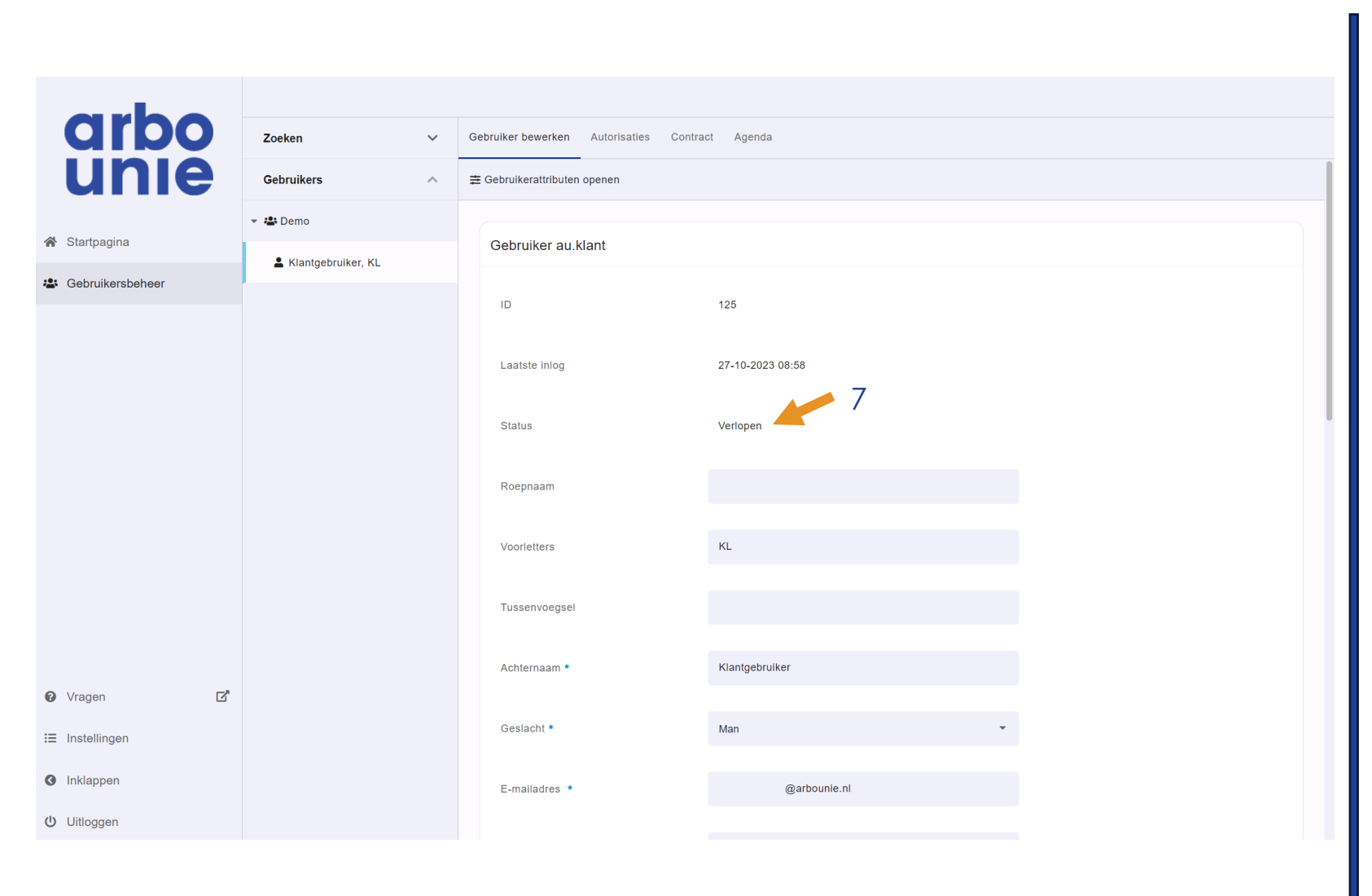

- 1. Klik op 'Gebruikersbeheer' in het menu aan de linkerzijde
- 2. Klik op 'Gebruikers'
- 3. Selecteer de gebruiker van wie je het account wilt verwijderen/deactiveren
- 4. Klik op 'Ja' bij specifieke geldigheidsperiode account instellen
- 5. Vul de datum in waarop je het account wilt laten verwijderen of druk op 'meteen deactiveren' als je het account per direct wilt deactiveren
- 6. Druk op opslaan
- 7. Nu zie je bovenaan bij status 'verlopen' staan